#### COPYRIGHT © "Hangzhou EZVIZ Software Co., Ltd." VISOS TEISĖS SAUGOMOS.

Bet kokia informacija, įskaitant, be kita ko, formuluotes, paveikslėlius, grafikus, yra "Hangzhou EZVIZ Software Co., Ltd." (toliau – "EZVIZ") nuosavybė. Šio naudotojo vadovo (toliau – "vadovas") jokiu būdu negalima atgaminti, keisti, versti ar platinti iš dalies ar visiškai be išankstinio raštiško EZVIZ leidimo. Išskyrus atvejus, kai nurodyta kitaip, EZVIZ nesuteikia jokių garantijų ar pareiškimų, tiesioginių ar numanomų, susijusių su Vadovu.

#### Apie šį vadovą

Šiame vadove pateikti gaminio naudojimo ir tvarkymo nurodymai. Nuotraukos, schemos, vaizdai ir visa kita informacija pateikta tik aprašymo ir paaiškinimo tikslais. Šiame vadove pateikta informacija gali būti pakeista be įspėjimo dėl programinės aparatinės įrangos atnaujinimo ar kitų priežasčių. Naujausią versiją rasite "∈zviz™" svetainėje (http://www.ezviz.com).

#### Peržiūros įrašas

Nauja laida – 2025 m. sausio mėn

#### Prekinių Ženklų Patvirtinimas

∈z∨ız ™, 💕 ™ ir kiti EZVIZ prekių ženklai bei logotipai priklauso EZVIZ įvairiose jurisdikcijose. Kiti toliau nurodyti prekių ženklai ir logotipai yra atitinkamų savininkų nuosavybė.

### Teisinis atsakomybės ribojimo pareiškimas

TIEK, KIEK LEIDŽIA TAIKOMI ĮSTATYMAI, APRAŠYTAS PRODUKTAS SU APARATINE ĮRANGA, PROGRAMINE ĮRANGA IR PROGRAMINE APARATINE ĮRANGA PATEIKIAMAS TOKS, KOKS YRA, SU VISOMIS TRIKTIMIS IR KLAIDOMIS, IR "EZVIZ" NESUTEIKIA JOKIŲ GARANTIJŲ, ĮSKAITANT, BE APRIBOJIMŲ, GARANTIJAS DĖL TINKAMUMO PARDUOTI, PATENKINAMOS KOKYBĖS, TINKAMUMO KONKREČIAM TIKSLUI IR TREČIŲJŲ ŠALIŲ NEPAŽEIDIMO GARANTIJAS. JOKIAIS ATVEJAIS "EZVIZ", JOS DIREKTORIAI, PAREIGŪNAI, DARBUOTOJAI AR ATSTOVAI NEATSAKO UŽ JOKIUS SPECIALIUS, ATSITIKTINIUS AR NETIESIOGINIUS NUOSTOLIUS, ĮSKAITANT, BE KITA KO, NUOSTOLIUS DĖL VERSLO PELNO PRARADIMO, VERSLO NUTRAUKIMO AR DUOMENŲ AR DOKUMENTŲ PRARADIMO, SUSIJUSIUS SU ŠIO GAMINIO NAUDOJIMU, NET JEI "EZVIZ" BUVO INFORMUOTA APIE TOKIŲ NUOSTOLIŲ TIKIMYBĘ.

TIEK, KIEK TAI MAKSIMALIAI LEIDŽIAMA PAGAL TAIKYTINĄ TEISĘ, JOKIU ATVEJU "EZVIZ" BENDRA ATSAKOMYBĖ UŽ VISĄ ŽALĄ NEVIRŠYS PRADINĖS PRODUKTO PIRKIMO KAINOS.

"EZVIZ" NEPRISIIMA JOKIOS ATSAKOMYBĖS UŽ ASMENS SUŽALOJIMĄ AR TURTINĘ ŽALĄ, PATIRTĄ DĖL PRODUKTO TIEKIMO AR PASLAUGOS NUTRAUKIMO, KURĮ SUKĖLĖ: A) NETINKAMAS DIEGIMAS ARBA NAUDOJIMAS, IŠSKYRUS TAI, KAS PRAŠOMA; B) NACIONALINIŲ ARBA VIEŠŲJŲ INTERESŲ APSAUGA; C) FORCE MAJEURE; D) JŪS ARBA TREČIOJI ŠALIS, ĮSKAITANT, BET NEAPSIRIBOJANT, TREČIŲJŲ ŠALIŲ PRODUKTŲ, PROGRAMINĖS ĮRANGOS, PROGRAMŲ IR KT. NAUDOJIMĄ.

JEI GAMINYS TURI INTERNETO PRIEIGĄ, GAMINĮ JŪS NAUDOJATE TIK SAVO RIZIKA. "EZVIZ" NEPRISIIMA JOKIOS ATSAKOMYBĖS UŽ NEĮPRASTĄ VEIKIMĄ, PRIVATUMO NUTEKĖJIMĄ AR KITĄ ŽALĄ, ATSIRADUSIĄ DĖL KIBERNETINĖS ATAKOS, ĮSILAUŽĖLIŲ ATAKOS, VIRUSŲ PATIKRINIMO AR KITOS INTERNETO SAUGOS RIZIKOS, TAČIAU PRIREIKUS "ĖZVIZ" LAIKU SUTĖIKS TECHNINĘ PAGALBĄ. PRIEŽIŪROS ĮSTATYMAI IR DUOMENŲ APSAUGOS ĮSTATYMAI PRIKLAUSO NUO KONKREČIOS JURISDIKCIJOS. PRIEŠ NAUDODAMI ŠĮ PRODUKTĄ, PATIKRINKITE VISUS JŪSŲ JURISDIKCIJOJE GALIOJANČIUS ĮSTATYMUS, KAD ĮSITIKINTUMĖTE, JOG JŪSŲ NAUDOJIMAS ATITINKA TAIKOMUS ĮSTATYMUS. JEI ŠIS GAMINYS NAUDOJAMAS NETEISĖTAIS TIKSLAIS, "EZVIZ" UŽ TAI NEATSAKO.

ESANT BET KOKIEMS NEATITIKIMAMS TARP PIRMIAU IŠDĖSTYTŲ NUOSTATŲ IR TAIKYTINOS TEISĖS, VADOVAUJAMASI PASTARĄJA.

# Turinys

| Instrukcija1                                            |
|---------------------------------------------------------|
| Pakuotės turinys2                                       |
| Apžvalga3                                               |
| 1. Priekinis skydelis                                   |
| 2. Galinis skydelis                                     |
| Įrengimas6                                              |
| 1. Peržiūrėti įrengimo vaizdo įrašą6                    |
| 2. Visiškai įkraukite bateriją                          |
| Įdiekite bateriją7                                      |
| Nustatykite durų atidarymo kryptį7                      |
| Sukurti naują administratorių7                          |
| Gaukite EZVIZ programėlę8                               |
| Įtraukite užraktą į EZVIZ8                              |
| Užrakto nustatymai9                                     |
| 1. Klaviatūra9                                          |
| 2. Atidaryti meniu9                                     |
| 3. Meniu rodyklė10                                      |
| 4. Pridėti administratorius / naudotojus10              |
| 5. Pridėti žmogaus veidą11                              |
| 6. Pridėti delno veną                                   |
| 7. Įtraukti Pirstų Atspaudus                            |
| <ul> <li>δ. įtraukti prieigos kodą</li></ul>            |
| <ol> <li>Istimu auministratorius / naudolojus</li></ol> |
| 11. Jjunkite susiejimo režimą                           |
|                                                         |

| 1. | Veido atpažinimo atrakinimas  | 16 |  |  |
|----|-------------------------------|----|--|--|
| 2. | Atrakinimas pirštų atspaudais | 16 |  |  |
| 3. | Atrakinimas prieigos kodu     | 16 |  |  |
| 4. | Mechaninis rakto atrakinimas  | 17 |  |  |

| Kelių užrakinimo metodai          |    |
|-----------------------------------|----|
| 1. Išorinis užraktas              | 17 |
| 2. Vidinis užraktas               | 17 |
| 3. Atgalinis užraktas             | 17 |
| Naudojimas ir valdymas            |    |
| 1. Avarinis atrakinimas           |    |
| 2. Pavojaus signalai              |    |
| 3. Gamyklinių nuostatų atkūrimas  |    |
| 4. Vienkartinė nutildymo funkcija |    |
| Veiksmai su EZVIZ programėle      | 19 |
| Priežiūra                         | 20 |
| 1. Kasdienė priežiūra             | 20 |
| 2. DUK                            |    |

| Iniciaty | vos. susi | iusios su | ı vaizdo | produktu | naudoiimu   | I |  |
|----------|-----------|-----------|----------|----------|-------------|---|--|
| monary   | 100, 0uoi | Jao100 00 | - Tanzao | producto | maaaojiinte |   |  |

# Instrukcija

- EZVIZ išmaniojo užrakto (toliau užraktas) įrengimas turi įtakos jo normaliam veikimui ir tarnavimo laikui. Rekomenduojama leisti profesionalams sumontuoti ir išgręžti užrakto angą, nustatytą pagal priede pateiktą angos šabloną.
- Rekomenduojama nuimti užraktą, jei jūsų namas yra dekoruojamas, ir iš naujo sumontuoti jį pabaigus dekoraciją, siekiant išvengti užrakto sugadinimo ir eksploatavimo trukmės sutrumpėjimo.
- · Atkreipkite dėmesį, kad dezinfekavimo priemonė gali sugadinti užrakto korpusą.
- · Atkreipkite dėmesį, kad ėsdinantys valymo skysčiai gali pažeisti arba korozuoti spynos korpusą.
- · Venkite užrakto montavimo visiškai atviroje vietoje.
- Užbaigus inicijavimą, užraktas išvalys visą naudotojo informaciją. Po užrakto įdiegimo ir konfigūravimo pridėkite veido atpažinimą, piršto atspaudą arba slaptažodį pagal poreikį.
- Kai baterijos įtampa yra žema po naudojimo kurį laiką, pateikiamas žemos įtampos įspėjimas. Įkraukite bateriją laiku.
- Jei išeinate iš namų arba ilgą laiką nenaudojate užrakto, laikykite mechaninį raktą su savimi ir nepalikite jo patalpose. Turėtumėte išimti akumuliatorių, kad užtikrintumėte užrakto tarnavimo laiką.
- Atsižvelgiant į tai, kad užraktas yra atviroje aplinkoje, siūlome atkreipti dėmesį į saugumą naudojant, įskaitant tinkamą mažų dalių, tokių kaip mechaninis raktas, laikymą. Prieš atrakindami ir laiku atnaujindami savo slaptažodžio nustatymus, turėtumėte patikrinti aplinką, kad išvengtumėte neteisėto informacijos apie atrakinimą vagystės ar kopijavimo pavojaus.
- Biometrinio atpažinimo technologija šiame produkte veikia VISIŠKAI VIETINĖJE aplinkoje, kurią jūs patys kontroliuojate ir valdote, ir skirta tik jūsų sprendimui atrakinti palaikyti. Viso proceso metu išsaugoti duomenys visada apima tik techninę vertę, t. y. biometrinius duomenis, gautus iš šablonų, kuriuos iš anksto pateikėte savo noru (pvz., veido atvaizdus, pirštų atspaudų šabloną, delno venų šabloną), kurie negali būti naudojami originaliems duomenims atkurti.
- Vartotojams, turintiems plokščią arba ploną piršto atspaudą, rekomenduojama registruoti piršto atspaudą nykščiu, siekiant padidinti sėkmės rodiklį, ir kiekvienam vartotojui registruoti daugiau nei vieną piršto atspaudą. Kiekvienas vartotojas palaiko ne daugiau kaip 5 pirštų atspaudus.
- Užraktas talpina iki 50 žmonių veidų, 50 delnų venų, 50 pirštų atspaudų ir 50 slaptažodžių.

# Pakuotės turinys

| Numeris | Dalies pavadinimas             | Kiekis |
|---------|--------------------------------|--------|
| 1       | Priekinis skydelis             | ×1     |
| 2       | Galinis skydelis               | ×1     |
| 3       | Angų šablonas                  | ×1     |
| 4       | Užrakto korpusas               | ×1     |
| 5       | Užrakto korpuso varžtų krepšys | ×1     |
| 6       | Standartinis varžtų krepšys    | ×1     |
| 7       | Akumuliatorius                 | ×1     |
| 8       | Raktų krepšys                  | ×1     |
| 9       | Kvadratinis strypas            | ×1     |
| 10      | Lipdukai                       | ×1     |
| 11      | Reguliavimo informacija        | ×1     |
| 12      | Sparčiosios paleisties vadovas | ×1     |

👔 Šis vadovas taikomas tiek 6068, tiek 5085 versijai, o iliustracijos pagrįstos 6068 užrakto korpusu dėl funkcijų panašumo.

## Apžvalga

### 1. Priekinis skydelis

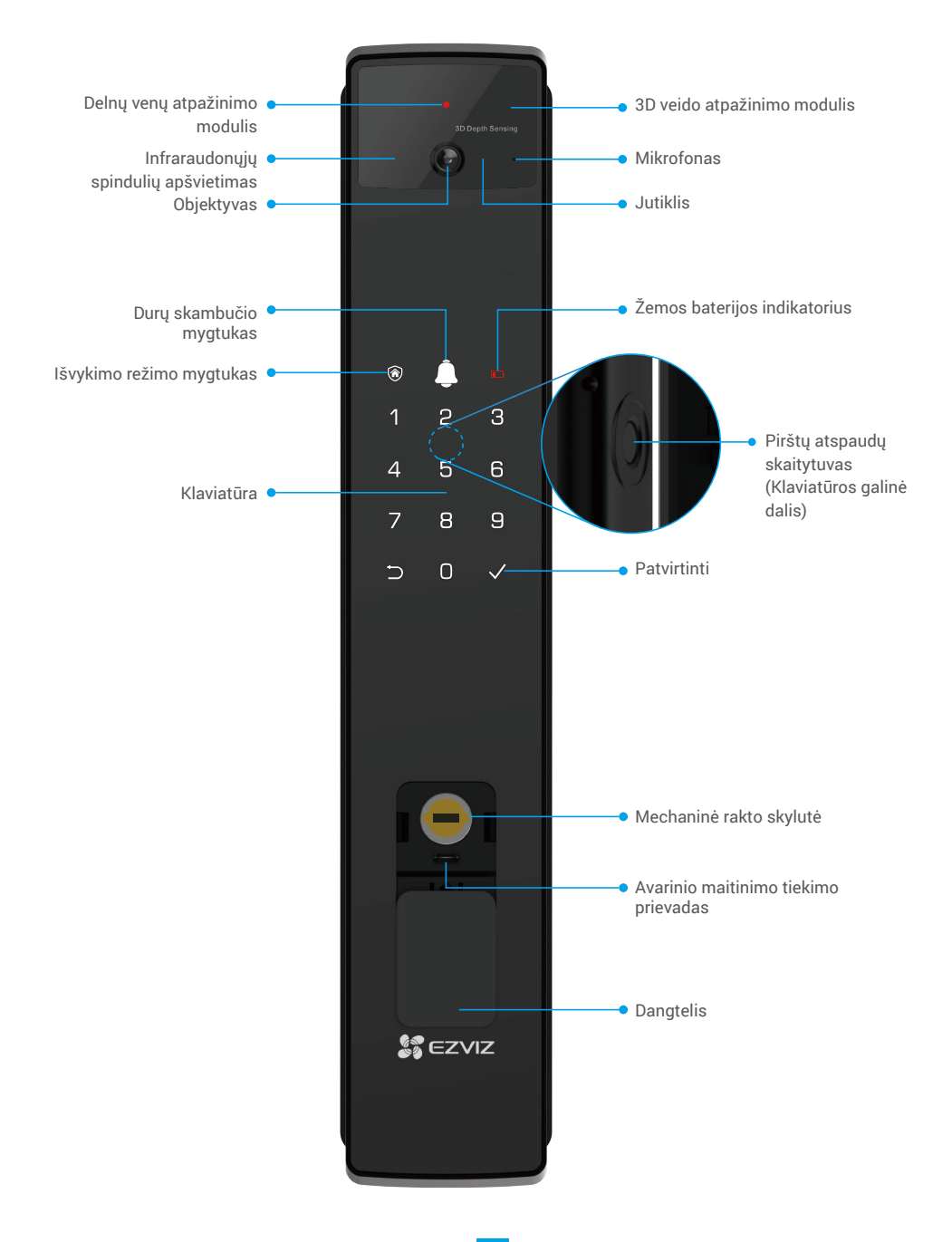

### 2. Galinis skydelis

• 6068 Versija

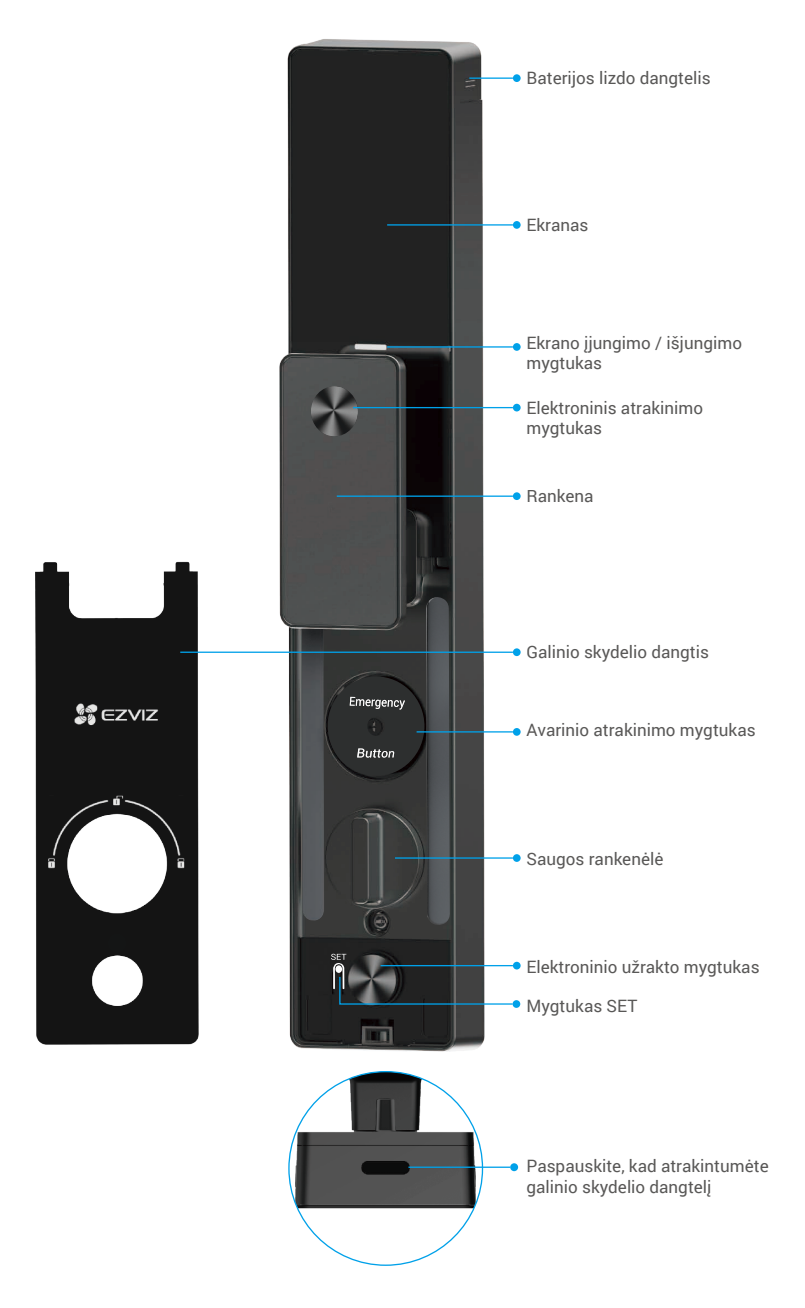

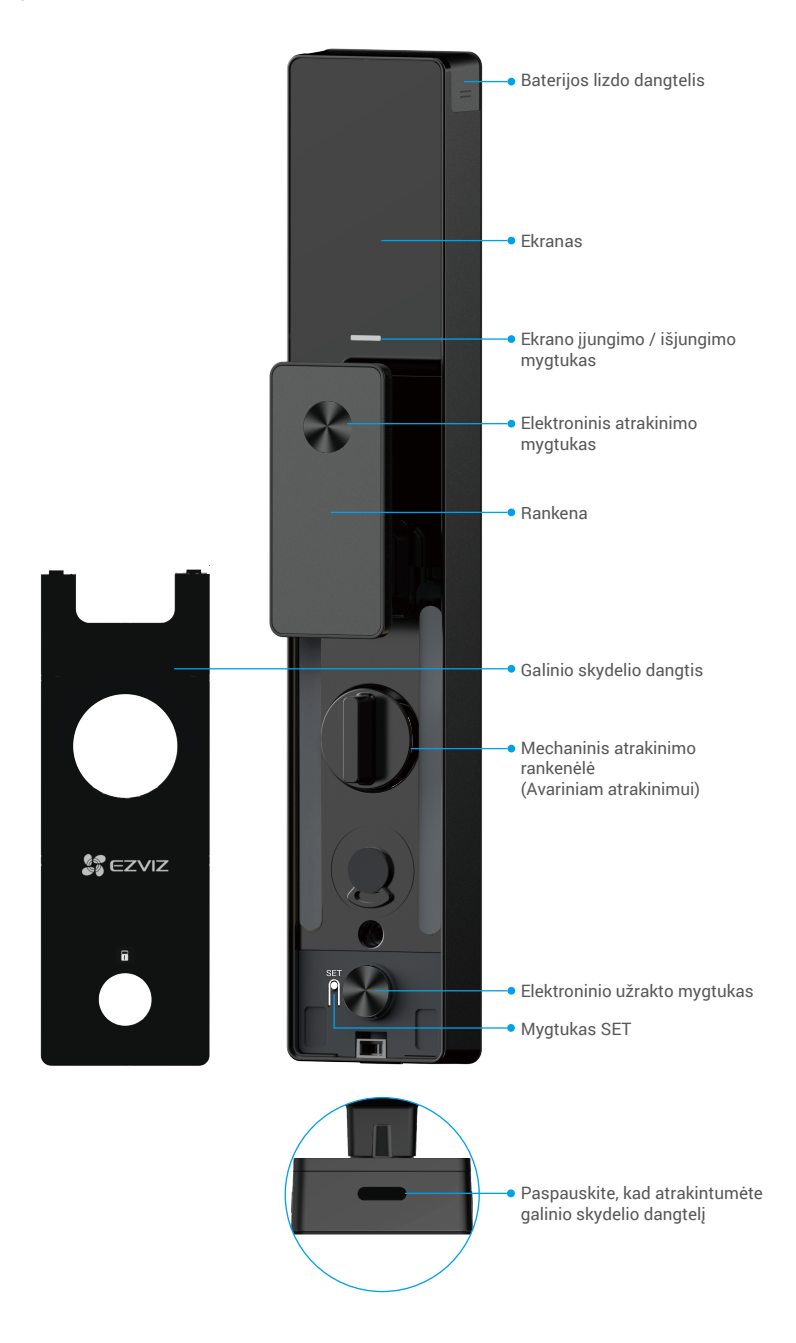

## Įrengimas

## 1. Peržiūrėti įrengimo vaizdo įrašą

Norėdami peržiūrėti diegimo vaizdo įrašą, bakstelėkite

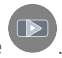

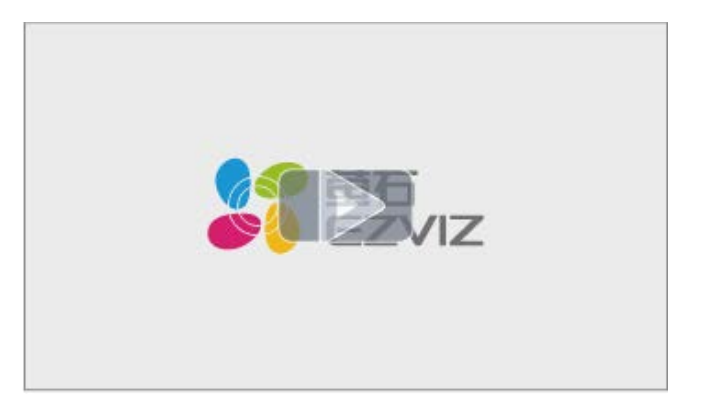

### 2. Visiškai įkraukite bateriją

Prijunkite bateriją (esančią pakuotėje) prie elektros lizdo per maitinimo adapterį.

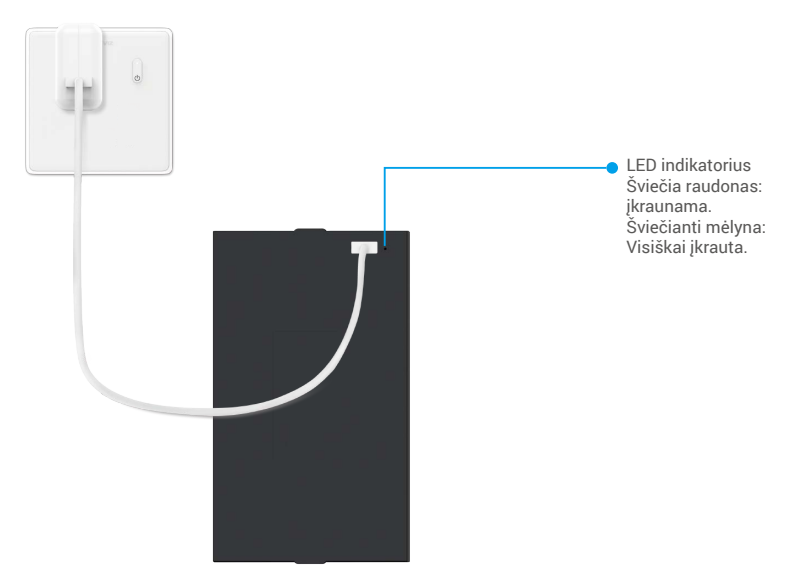

- Prieš pirmą naudojimą įkraukite ličio bateriją.
  - Prieš įkraudami bateriją, prašome ją išimti iš galinio skydelio.
  - · Maitinimo lizdas turi būti įrengtas šalia maitinimo adapterio ir lengvai pasiekiamas.

# Įdiekite bateriją

- 1. Po įdiegimo nuimkite baterijos lizdo dangtelį nuo galinio skydelio.
- 2. Įdėkite ličio bateriją (pridedama pakuotėje) į baterijos lizdą.
- 3. Uždėkite dangtelį atgal.

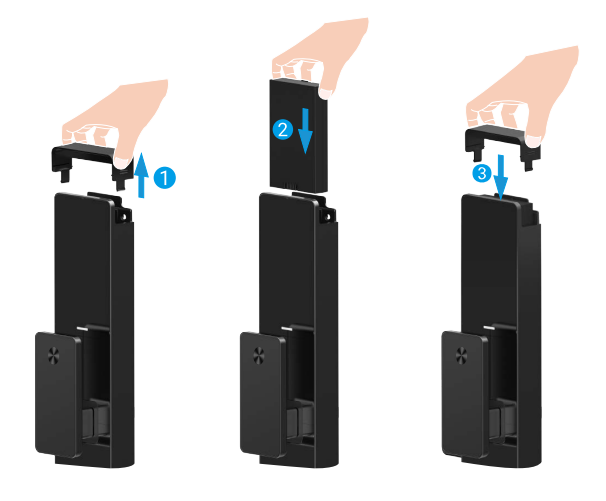

## Nustatykite durų atidarymo kryptį

Įdiegus, vadovaukitės balso pranešimu, kad nustatytumėte durų atidarymo kryptį.

- 1. Paspauskite "√", kad tęstumėte procesą.
- 2. Klaviatūros 12 užsidegs.
  - Paspauskite "1", kad nustatytumėte duris į "atidarymas dešinėje".
  - Paspauskite "2", kad nustatytumėte duris "atidarymas į kairę".

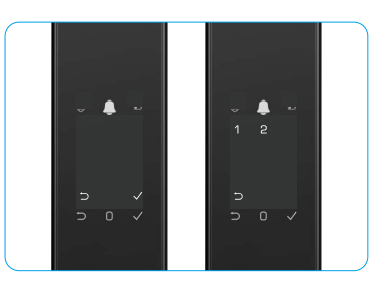

## Sukurti naują administratorių

Prašome vadovautis balso instrukcija, kad sukurtumėte pirmąjį administratorių.

- 1. Palieskite klaviatūros sritį, kad suaktyvintumėte užraktą.
- Klaviatūroje užsidega "□" "√". Paspauskite "□", kad išeitumėte, ir paspauskite "√", kad pridėtumėte administratorių.
- 3. Įveskite 6–10 skaitmenų kodą ir paspauskite "<br/>  $\checkmark$  ", kad patvirtintumėte.
- Pakartokite slaptažodį dar kartą ir paspauskite "√", kad patvirtintumėte.
- i 6–10 iš eilės einančių arba pasikartojančių skaičių nėra leidžiami.

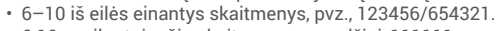

• 6-10 pasikartojančių skaitmenų, pavyzdžiui, 111111.

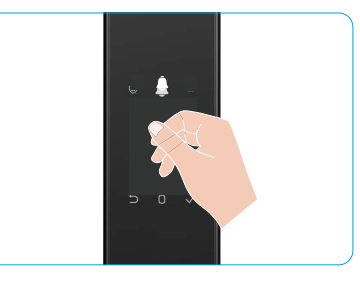

## Gaukite EZVIZ programėlę

- 1. Prijunkite mobilųjį telefoną prie 2,4 GHz "Wi-Fi" (siūloma).
- 2. Atsisiųskite ir įdiekite EZVIZ programėlę ieškodami "EZVIZ" parduotuvėje "App Store" arba "Google Play™".
- 3. Paleiskite programėlę ir užregistruokite EZVIZ naudotojo paskyrą.

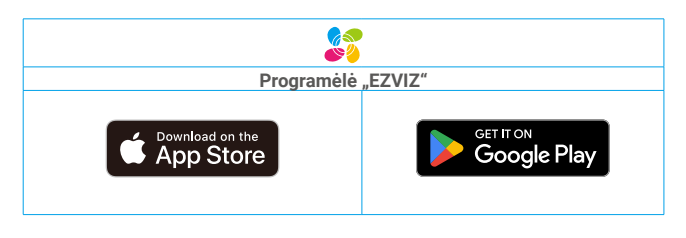

Jei jau naudojote programėlę, įsitikinkite, kad tai yra naujausia jos versija. Norėdami sužinoti, ar yra naujinys, eikite į programėlių parduotuvę ir ieškokite "EZVIZ".

# Įtraukite užraktą į EZVIZ

🕦 Programėlės sąsaja gali skirtis dėl versijos naujinimo, ir viršesnė bus jūsų telefone įdiegtos programėlės sąsaja.

Pridėkite užraktą prie EZVIZ atlikdami šiuos veiksmus:

- 1. Prisijunkite prie EZVIZ programėlės paskyros.
- 2. Pagrindiniame ekrane bakstelėkite "+" viršutiniame dešiniajame kampe, kad pereitumėte į QR kodo nuskaitymo sąsają.
- 3. Paspauskite mygtuką apatinėje galinės panelės dalyje, kad nuimtumėte galinės panelės dangtelį.
- Paspauskite ir palaikykite SET mygtuką galiniame skydelyje, kol užraktas išsiųs balso pranešimą ir LED indikatorius pradės mirksėti, tai reiškia, kad poravimo režimas įjungtas.
- 5. Nuskaitykite ekrane rodomą QR kodą.
- 6. Vadovaukitės EZVIZ programėlės vedliu, kad užbaigtumėte "Wi-Fi" konfigūraciją ir pridėtumėte užraktą prie EZVIZ programėlės paskyros.

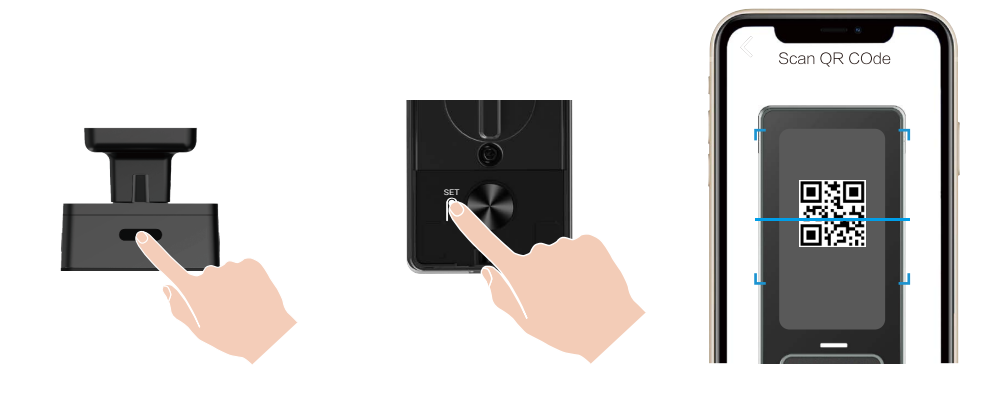

# Užrakto nustatymai

- Prieš nustatymą įsitikinkite, kad pridėjote administratorių.
  - Prieš pirmą kartą naudodami, nuo užrakto nuimkite apsauginę plėvelę.
  - Po pažadinimo klaviatūros sritis automatiškai išsijungs maždaug po 20 sekundžių, jei nebus aptikta jokių veiksmų.

#### 1. Klaviatūra

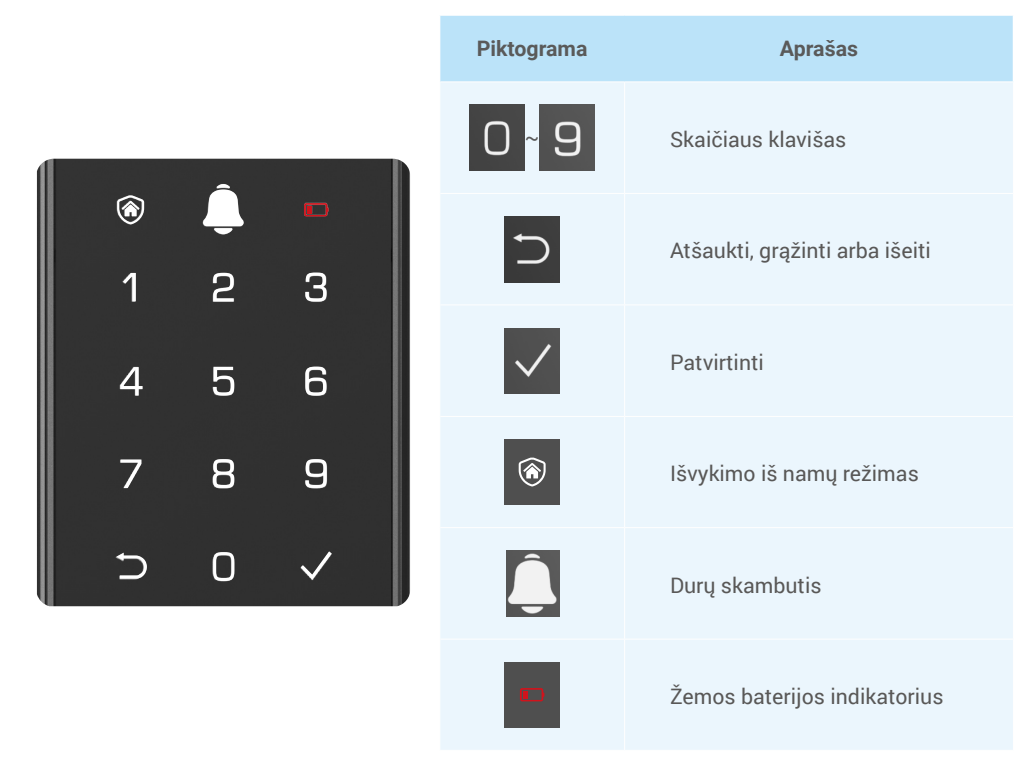

#### 2. Atidaryti meniu

i Jei norite nustatyti parametrus, atlikite šiuos veiksmus.

### Pradinėje būsenoje atlikite šiuos parametrų veiksmus.

- 1. Palieskite priekinio skydelio klaviatūros sritį, kad suaktyvintumėte užraktą.
- 2. "⊃" "√" ant klaviatūros užsidega, paspauskite "√", kad pridėtumėte administratorių.
- 3. "1" "2" "3" "4" "5" " $\bigcirc$ " ant klaviatūros užsidegs.

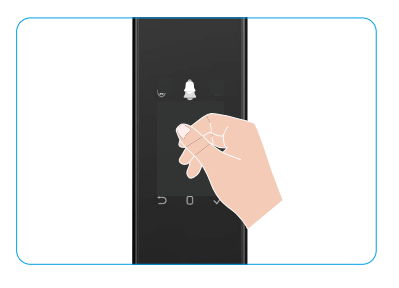

### · Esant neinicijavimo būsenai, atlikite šiuos parametrų veiksmus.

- 1. Paspauskite mygtuką SET vieną kartą ant galinio skydelio.
- 2. Kai priekinio skydelio klaviatūra užsidega, patvirtinkite administratoriaus autentifikavimo raktu.
- 3. "1" "2" "3" "4" "5" "⊖" ant klaviatūros užsidegs.

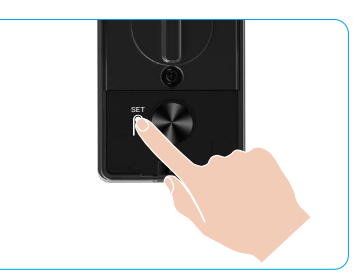

#### 3. Meniu rodyklė

Meniu čia yra tik orientacinis.

|                 |               |                                            | Paspauskite 1 | Pridėti veidą             |                    |
|-----------------|---------------|--------------------------------------------|---------------|---------------------------|--------------------|
|                 | Deeneuskite 1 | Posseulate 1 Sukurti naują                 | Sukurti naują | Paspauskite 2             | Pridėti delno veną |
|                 | Paspauskile I | administratorių                            | Paspauskite 3 | Įtraukti pirštų atspaudus |                    |
|                 |               |                                            | Paspauskite 4 | Įtraukti prieigos kodą    |                    |
|                 |               |                                            |               |                           |                    |
|                 |               |                                            | Paspauskite 1 | Pridėti veidą             |                    |
|                 | Deensuskite 2 | auskite 2 Sukurti naują vartotoją –        | Paspauskite 2 | Pridėti delno veną        |                    |
|                 | Paspauskile 2 |                                            | Paspauskite 3 | Įtraukti pirštų atspaudus |                    |
| Jeikite į meniu |               |                                            | Paspauskite 4 | Įtraukti prieigos kodą    |                    |
|                 | Paspauskite 3 | Naikinti<br>administratorių /<br>naudotoja |               |                           |                    |
|                 |               | naudotoją                                  |               |                           |                    |
|                 | Pasnauskite 4 | Durų atidarymo                             | Paspauskite 1 | Dešinė atviros durys      |                    |
|                 |               | krypties nustatymai                        | Paspauskite 2 | Likusi atvira durys       |                    |
|                 |               |                                            |               |                           |                    |
|                 | Paspauskite 5 | Sistemos informacija                       |               |                           |                    |

#### 4. Pridėti administratorius / naudotojus

- 1. Paspauskite mygtuką SET vieną kartą ant galinio skydelio.
- 2. Kai priekinio skydelio klaviatūra užsidega, patvirtinkite administratoriaus autentifikavimo raktu.
- 3. Paspauskite "1", jei norite pridėti administratorių, arba paspauskite "2", jei norite pridėti vartotoją.

| Vaidmuo          | Atrakinti duris | Atidarykite meniu ir nustatykite užraktą |
|------------------|-----------------|------------------------------------------|
| Administratorius | $\checkmark$    | $\checkmark$                             |
| Naudotojas       | $\checkmark$    | Х                                        |

Įprasti naudotojai gali atrakinti duris tik naudodami atidarymo būdą; administratorius gali ne tik atrakinti duris, bet ir prisijungti prie meniu, kad pridėtų ir ištrintų naudotojus bei valdytų kitus nustatymus.

Kai pridedate administratorių arba naudotoją, skaičiai, atitinkantys naudotojo numerį, pagal numatytuosius nustatymus užsidegs nuo 001 (pvz., iki naudotojo numerio 001, trys numeriai 001 lėtai mirksės vieną kartą iš eilės).

### 5. Pridėti žmogaus veidą

- 🚺 Pridėkite iki 3 žmonių veidų vienam vartotojui.
- 1. Paspauskite mygtuką SET vieną kartą ant galinio skydelio.
- Kai priekinio skydelio klaviatūra užsidega, patvirtinkite administratoriaus autentifikavimo raktu.
- 3. Paspauskite "1", kad pridėtumėte žmogaus veidą.
- 4. Sekite balso nurodymus, kad pridėtumėte žmogaus veidą.

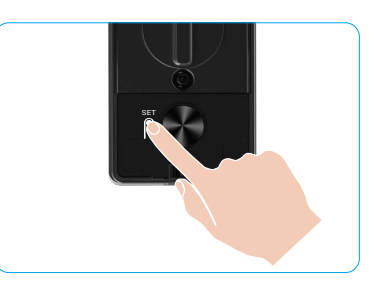

- Prašome stovėti tiesiai priešais priekinį užrakto skydelį ir laikytis rankos ilgio atstumo nuo užrakto (būnant už šio atstumo veido atpažinimas gali nepavykti).
  - Vadovaukitės balso instrukcija, kad užbaigtumėte veido atpažinimą (prireikus kreipkitės į faktinį balso turinį), kaip parodyta žemiau esančiame paveikslėlyje.
  - Svarbu užtikrinti, kad proceso metu veidas nebūtų uždengtas.
  - · Prašome susilaikyti nuo kūno judinimo ar kratymo proceso metu, kitaip tai gali sukelti nesėkmę.
  - Pridėję veidą, galite naudoti veido atpažinimą durims atrakinti.

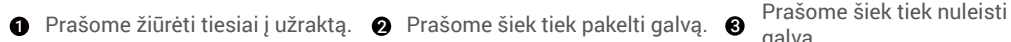

galvą.

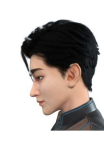

Prašome šiek tiek pasukti į kairę.

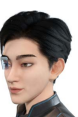

Prašome šiek tiek pasukti į dešinę.

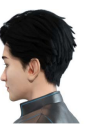

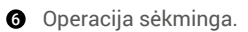

#### 6. Pridėti delno veną

- 🚺 Pridėkite iki 2 delno venų raktų kiekvienam vartotojui.
- 1. Paspauskite mygtuką SET vieną kartą ant galinio skydelio.
- 2. Kai priekinio skydelio klaviatūra užsidega, patvirtinkite administratoriaus autentifikavimo raktu.
- 3. Paspauskite "2", kad pridėtumėte delno veną.
- 4. Vykdykite balso nurodymus, kad pridėtumėte delno veną.

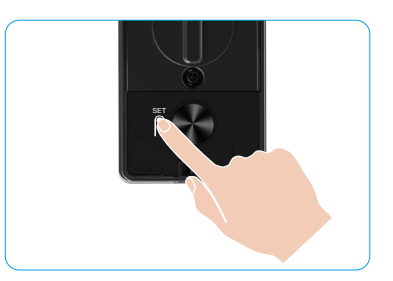

🕕 Prašome atidžiai perskaityti šias instrukcijas, kad pridėtumėte savo delno veną.

Ø delno centras.

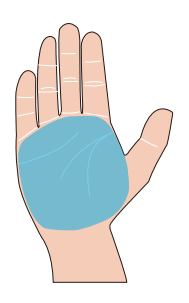

Galiojanti delno venų atpažinimo sritis yra 2 Kai viršutinėje spynos dalyje jsijungia raudona lemputė, galite pradėti pridėti arba atpažinti.

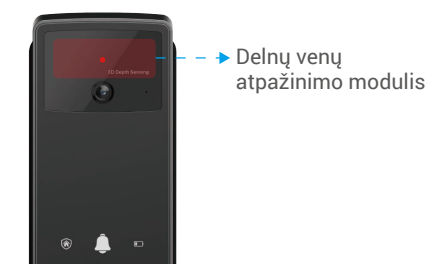

€ Rekomenduojama laikyti delną vertikaliai prie priekinio skydelio ir paliesti raudoną šviesą delno venų atpažinimo modulyje.

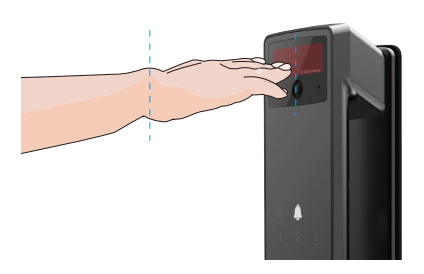

- Pakelkite delną, kad jis būtų sulygiuotas su raudona šviesa, natūraliai atpalaiduokite delną ir pradėkite pridėti arba atpažinti.
  - Laikykite delną maždaug 20 cm atstumu. Vaiko delnas gali būti artimesnis – apie 10 cm.

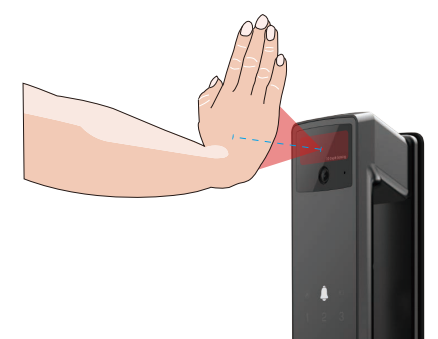

### 7. Įtraukti Pirštų Atspaudus

- Pridėkite iki 5 pirštų atspaudų kiekvienam vartotojui.
   Padėkite pirštą, kad visiškai uždengtumėte pirštų atspaudų skaitytuvą, vengdami per didelio spaudimo ar pakreiptų kampų.
- 1. Paspauskite mygtuką SET vieną kartą ant galinio skydelio.
- 2. Kai priekinio skydelio klaviatūra užsidega, patvirtinkite administratoriaus autentifikavimo raktu.
- 3. Paspauskite "1", jei norite pridėti administratorių, arba paspauskite "2", jei norite pridėti vartotoją.
- 4. Norėdami įtraukti piršto atspaudą, paspauskite "3".

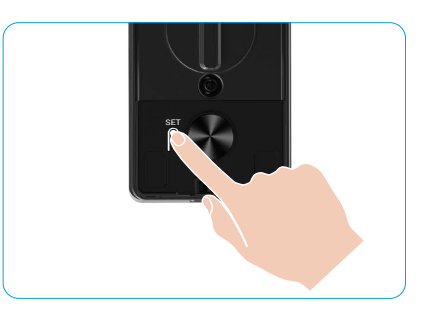

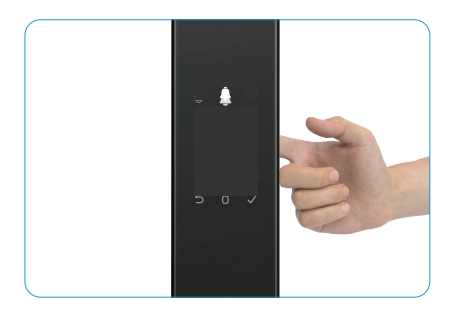

〕 Tas pats pirštų atspaudas negali būti pridėtas dar kartą.

### 8. Įtraukti prieigos kodą

- Pridėkite iki 1 slaptažodžio kiekvienam vartotojui.
- 1. Paspauskite mygtuką SET vieną kartą ant galinio skydelio.
- 2. Kai priekinio skydelio klaviatūra užsidega, patvirtinkite administratoriaus autentifikavimo raktu.
- 3. Paspauskite "1", jei norite pridėti administratorių, arba paspauskite "2", jei norite pridėti vartotoją.
- 4. Norėdami įtraukti prieigos kodą, paspauskite "4".
- 5. Įveskite 610 skaitmenų prieigos kodą. Kai įvesties kodas yra ≥ 6 skaitmenys, šiuo metu užsidega "√", paspauskite "√", kad patvirtintumėte.
- Pakartokite prieigos kodą dar kartą, paspauskite "√", kad patvirtintumėte, kartu su sėkmingu pyptelėjimu, prieigos kodas sėkmingai pridėtas.

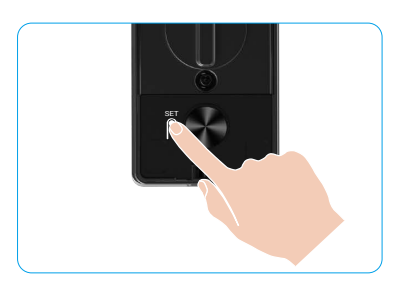

- 6-10 iš eilės einančių arba pasikartojančių skaičių nėra leidžiami.
  - 6–10 iš eilės einantys skaitmenys, pvz., 123456/654321.
  - 6-10 pasikartojančių skaitmenų, pavyzdžiui, 111111.

### 9. Ištrinti administratorius / naudotojus

- 1. Paspauskite mygtuką SET vieną kartą ant galinio skydelio.
- 2. Kai priekinio skydelio klaviatūra užsidega, patvirtinkite administratoriaus autentifikavimo raktu.
- Paspauskite "3", kad panaikintumėte administratorių / vartotoją.
- 4. Įveskite naudotojo numerį ir paspauskite √.

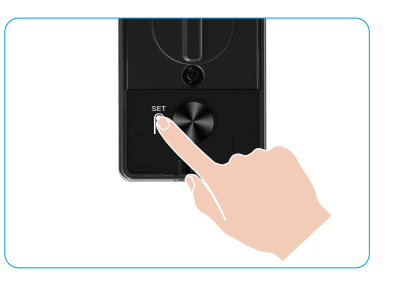

- Paskutinis administratorius negali būti ištrintas.
  - Jei paspausite neteisingą vartotojo numerį, pamatysite, kaip vartotojo numeris užsidega po vieną, lydimas gedimo signalo.
     Paspauskite "⊃", kad grįžtumėte į paskutinį žingsnį, arba įveskite teisingus vartotojo numerius, kad ištrintumėte dar kartą.
  - Kai lieka tik vienas naudotojas ir jūs jį panaikinote, pamatysite, kad naudotojo numeris šviečia vienas po kito kartu su trikties pypelėjimu.

### 10. Peržiūrėti sistemos informaciją

- 1. Paspauskite mygtuką SET vieną kartą ant galinio skydelio.
- Kai priekinio skydelio klaviatūra užsidega, patvirtinkite administratoriaus autentifikavimo raktu.
- Paspausskite "5", kad peržiūrėtumėte užrakto sistemos informaciją.
- 4. Užraktas transliuos sistemos informaciją.

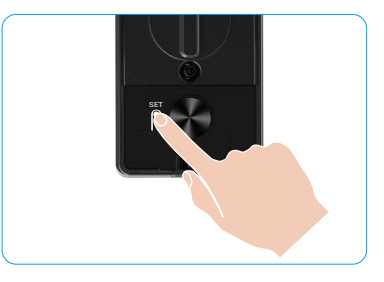

Užraktas transliuos užrakto serijos numerį, dabartinę įrenginio versiją ir patvirtinimo kodą anglų kalba paeiliui, paspauskite D, kad grįžtumėte į ankstesnį lygį Arba sistema automatiškai grįš į ankstesnį lygį po transliacijos pabaigos.

### 11. Įjunkite susiejimo režimą

Paspauskite ir laikykite SET mygtuką galinėje panelėje, kol užraktas išsiųs balso pranešimą ir klaviatūros skaičius 0 pradės mirksėti, kad įeitumėte į poravimo režimą. Prašome laikytis sistemos vadovo ir užbaigti susiejimą per 3 minutes.

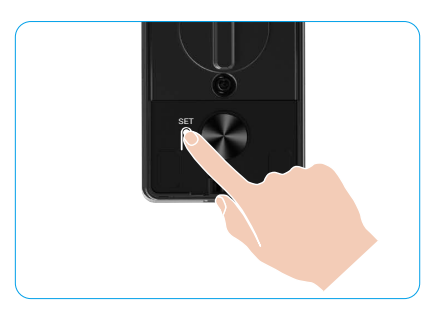

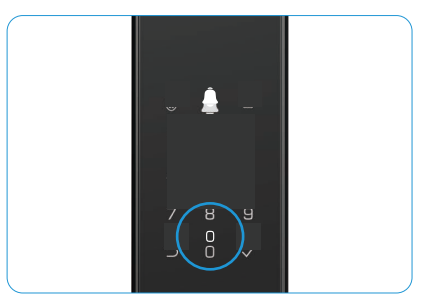

Sistema automatiškai išeis iš poravimo režimo po 3 minučių.

## Keli atrakinimo metodai

| Piktograma | Atrakinti metodą              |  |  |
|------------|-------------------------------|--|--|
| R          | Veido atpažinimo atrakinimas  |  |  |
|            | Delno venų atrakinimas        |  |  |
|            | Atrakinimas pirštų atspaudais |  |  |
|            | Atrakinimas prieigos kodu     |  |  |
| От         | Mechaninis rakto atrakinimas  |  |  |
|            | "Bluetooth" rakto atrakinimas |  |  |
|            | Nuotolinis atrakinimas        |  |  |

- Atidarant duris mechaniniu raktu, įkiškite ir pasukite raktą.
  - · Prieš atidarydami duris prieigos kodu, palieskite klaviatūros sritį, kad suaktyvintumėte užraktą.
- Siekiant užtikrinti jūsų privatumą, rekomenduojama reguliariai keisti prieigos kodus ir išvalyti klaviatūros sritį, jei lieka žymių.

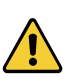

Šis produktas turi apsaugos funkciją, veido/delno venų/pirštų atspaudų/slaptažodžio atpažinimo klaidų skaičius pasiekia 5 kartus iš eilės per 5 minutes, sistema bus priverstinai užrakinta 3 minutėms.
Sistema bus atrakinta automatiškai po 3 minučių.

• Šią funkciją galite išjungti EZVIZ programėlėje.

#### 1. Veido atpažinimo atrakinimas

#### Automatiškai suaktyvinama

Kai veidas priartėja prie spynos aptikimo diapazono, spyna automatiškai atpažins veidą ir atrakins duris.

#### Rankiniu būdu suaktyvinta

Norėdami suaktyvinti̇́ užraktą ir įjungti veido atpažinimo funkciją, turite paliesti klaviatūrą. Veido atpažinimo režime veido atpažinimo IR šviesa mirksės, kaip parodyta žemiau esančiame paveikslėlyje.

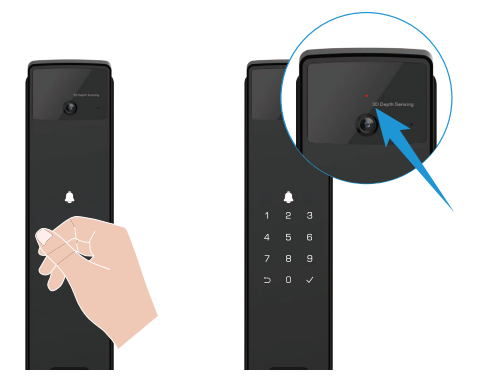

#### 2. Atrakinimas pirštų atspaudais

Padėkite pirštą ant pirštų atspaudų skaitytuvo, užraktas patikrins pirštų atspaudą ir atrakins duris.

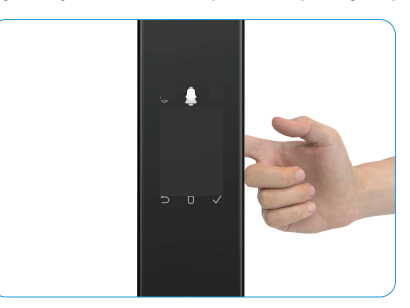

#### 3. Atrakinimas prieigos kodu

j Gaminys yra apsaugotas apsaugos nuo šnipinėjimo prieigos kodais. Jei kas nors stebi, kaip įvedate prieigos kodą, galite pridėti papildomų skaitmenų prieš pradinį kodą arba po jo, kad jis būtų sudėtingas, tačiau vis tiek galėsite atrakinti.

- 1. Palieskite klaviatūros sritį, kad suaktyvintumėte užraktą.
- 2. Įveskite atitinkamą 6-10 skaitmenų galiojantį slaptažodį ir paspauskite "v", kad patvirtintumėte.
- 3. Užraktas patikrins kodą ir atrakins duris.

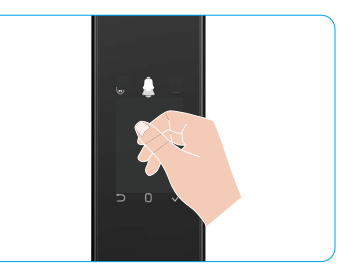

#### 4. Mechaninis rakto atrakinimas

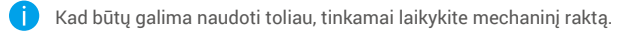

- 1. Atidarykite mechaninio rakto angos dangtelį.
- 2. Įdėkite mechaninį raktą ir pasukite jį, durys bus atrakintos.

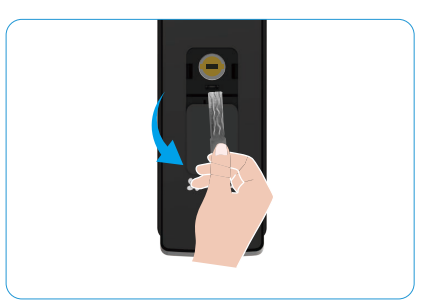

## Kelių užrakinimo metodai

#### 1. Išorinis užraktas

Kai durys atidaromos iš vidaus, priekinio skydelio klaviatūroje esantis "v" užsidega, ir paspauskite "v", kad patvirtintumėte užrakinimą.

#### 2. Vidinis užraktas

Uždarius duris, paspauskite "elektroninio užrakto mygtuką" ant galinio skydelio, kad patvirtintumėte užrakinimą.

#### 3. Atgalinis užraktas

Atidarykite "skaičiavimo užrakto" funkciją EZVIZ programėlėje. Įjungus šią funkciją, durų užraktas automatiškai užsirakins pasibaigus atgaliniam skaičiavimui.

# Naudojimas ir valdymas

#### 1. Avarinis atrakinimas

Kai baterija išsikrauna, prijunkite priekinio skydelio avarinio maitinimo sąsają su išorine baterija, kad įkrautumėte užraktą per Type-C maitinimo kabelį ir atrakintumėte duris.

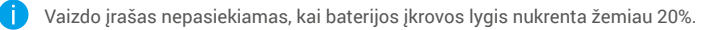

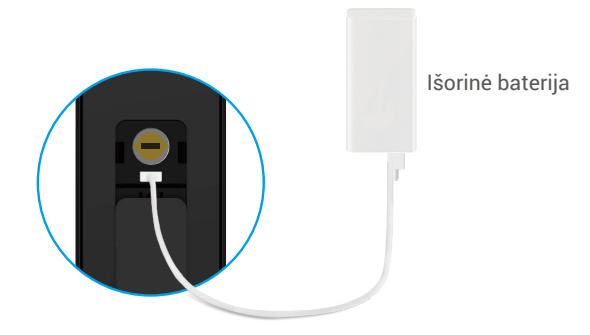

#### 2. Pavojaus signalai

- Apsaugos nuo sugadinimo pavojaus signalas Išmontavus jėga, užraktas pasiųs maždaug vienos minutės trukmės pavojaus signalą.
- Sistemos užrakinimo pavojaus signalas
   Patvirtinus neteisingu veidu, delno venomis, piršto atspaudu arba slaptažodžiu 5 kartus iš eilės, sistema bus
   užrakinta 3 minutėms. Galite jį atrakinti EZVIZ programėlėje.
- Įspėjimas apie žemą akumuliatoriaus įkrovos lygį Kai akumuliatoriaus įtampa yra žema, balso pranešimas primins įkrauti akumuliatorių.

#### 3. Gamyklinių nuostatų atkūrimas

- 1. Nuimkite galinio skydelio baterijos dangtelį ir išimkite bateriją.
- 2. Paspauskite SET mygtuką 5 sekundes, tuo pačiu metu įdėkite bateriją į baterijos lizdą.
- 3. Atleiskite mygtuką SET ir paspauskite √, kad patvirtintumėte, kai būsite paraginti balsu.

#### 4. Vienkartinė nutildymo funkcija

- 1. Palieskite klaviatūros sritį, kad pažadintumėte klaviatūrą.
- 2. Paspauskite ir laikykite "0", kol klaviatūra du kartus sumirksės, nurodydama, kad funkcija įjungta.
  - 🚹 Kai įjungta vienkartinio nutildymo funkcija, durys pereina į tylos režimą.
    - Užraktas automatiškai išeis iš šio režimo, kai bus atrakintas patvirtinus pridėtą veidą, delno veną, piršto atspaudą arba kodą iš išorės.

## Veiksmai su EZVIZ programėle

Programėlės sąsaja gali skirtis dėl versijos naujinimo, ir viršesnė bus jūsų telefone įdiegtos programėlės sąsaja.

Paleidę EZVIZ programėlę ir bakstelėję užraktą, galite jį peržiūrėti ir tvarkyti pagrindiniame puslapyje.

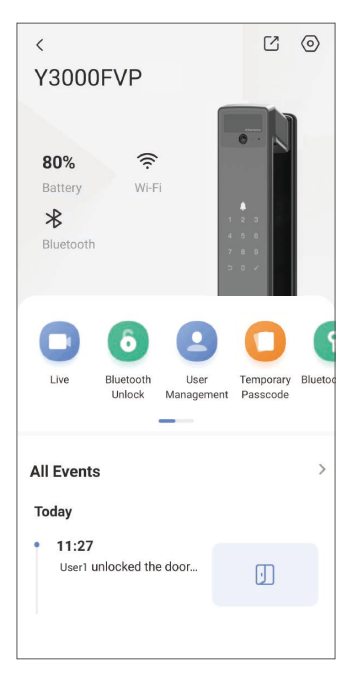

| Parametras                                                                                                    | Aprašas                                                                                                    |  |  |  |  |
|----------------------------------------------------------------------------------------------------|----------------------------------------------------------------------------------------------------|--|--|--|--|
| $\bigcirc$                                                                                                    | Bakstelėkite piktogramą, kad peržiūrėtumėte arba pakeistumėte įrenginio nuostatas.                                                                                                    |  |  |  |  |
| Akumuliatorius                                                                                                    | Akumuliatorius įkrovos lygį galite peržiūrėti čia.                                                                                                    |  |  |  |  |
| Signalas                                                                                                    | Čia galite pamatyti užrakto "Wi-Fi" signalo stiprumą.                                                                                                    |  |  |  |  |
| Bluetooth                                                                                                    | Galite matyti "Bluetooth" ryšio būseną.                                                                                                    |  |  |  |  |
| Gyvai                                                                                                    | Palieskite, norėdami peržiūrėti galios matuoklį.                                                                                                    |  |  |  |  |
| Bluetooth Atrakinti/Atrakinti                                                                                                    | <ul> <li>Bakstelėkite, kad atrakintumėte užraktą per "Bluetooth" / nuotolinį atrakinimą.</li> <li>Norėdami nuotoliniu būdu atrakinti duris, išjunkite "Bluetooth" ir įjunkite "Nuotolinį atrakinimą" skiltyje Nustatymai &gt; Atrakinimo nustatymai</li> </ul> |  |  |  |  |
|                                                                                                    | Galite bakstelėti, kad tvarkytumėte vartotojus čia.                                                                                                    |  |  |  |  |
| audotojų valdymas<br>pirštų atspaudas, skaitmeninis kodas ir prievartos kodas. Atkreipkite dėmesį,<br>atrakinimo metodas turi veikti užrakte. |                                                                                                    |  |  |  |  |
| Laikinas slaptažodis                                                                                                    | Bakstelėkite, kad sugeneruotumėte laikiną prieigos kodą, kad lankytojai galėtų atidaryti duris.                                                                                                    |  |  |  |  |
| Bluetooth raktas                                                                                                    | Bakstelėkite, kad sugeneruotumėte Bluetooth sujungimo kodą, kad lankytojai<br>galėtų atidaryti / užrakinti duris per Bluetooth.                                                                                                    |  |  |  |  |
| Visi įvykiai                                                                                                    | Patikrinkite visus įvykius, nutikusius su užraktu.                                                                                                    |  |  |  |  |

# Priežiūra

### 1. Kasdienė priežiūra

- · Nenaudokite dezinfekcinių priemonių valydami užrakto korpusą, nes tai gali jį pažeisti.
- Saugokite užraktą nuo ėsdinančių medžiagų, kad užraktas nebūtų pažeistas ir būtų išlaikytas blizgesys.
- If durys deformuojasi, todėl padidėja trintis, kad į dėžės atmušimo plokštę patekęs bendras fiksavimo varžtas ir varžtas negali visiškai išsikišti. Šiuo metu reikia reguliuoti atmušimo plokštelės padėtį.
- Įkraukite bateriją nedelsiant, kai baterijos įtampa yra maža, kad užtikrintumėte normalų užrakto naudojimą.
- Tinkamai laikykite mechaninį raktą.
- Paprašykite specialistų patikrinti užraktą, jei jis nėra lankstus.
- · Laikykite tepalą besisukančioje užrakto dalyje, kad jis sklandžiai suktųsi ir prailgintų naudojimo laiką.
- Rekomenduojama patikrinti užraktą kartą per šešis mėnesius arba vienerius metus ir patikrinti, ar nėra atsilaisvinusių fiksuotų varžtų.
- Įlašinkite nedidelį kiekį grafito miltelių arba pieštuko miltelių į fiksuojamojo cilindro angą, kad raktas būtų reguliariai (vienerius metus arba šešis mėnesius) sklandžiai įkišamas ir išimamas. Tačiau netepkite tepalu, jei tepalas prilipo prie kaiščio cilindrinės spyruoklės.

### 2. DUK

| Problema                                                                                                    | Priežastis                                                                                          | Sprendimas                                                                                                    |
|----------------------------------------------------------------------------------------------------|----------------------------------------------------------------------------------------------------|----------------------------------------------------------------------------------------------------|
| Durų negalima atidaryti                                                                                       | Užrakto montavimo<br>problema                                                                       | Prašome, kad specialistai dar kartą patikrintų montavimą.                                                                                                    |
| nustatymo mechanizmus,<br>rankenų veną, pirštų<br>atspaudą ar prieigos kodą.                                  | Vartotojo teisė nėra galiojimo<br>laikotarpyje.                                                     | Prašome naudoti veidą, delno venas, pirštų<br>atspaudus arba kitų vartotojų kodus, arba<br>atnaujinti vartotojo galiojimo laikotarpį per<br>EZVIZ programėlę. |
|                                                                                                    | Netinkamas mechaninis<br>raktas                                                                     | Naudokite tinkamą mechaninį raktą.                                                                                                    |
| Durų negalima atidaryti<br>mechaniniu rakteliu                                                                | Užrakto cilindras pažeistas.                                                                        | Atidara duria papražukita apacialiatu patikrinti ir                                                                                                    |
|                                                                                                    | Mechaninis raktas negali<br>būti visiškai įstatytas.                                                | pakeisti pažeistas dalis.                                                                                                    |
| Nėra atsako iš pirštų<br>atspaudų skaitytuvo                                                                  | Pirštų atspaudų skaitytuvas<br>yra sugadintas.                                                      | Prašome, kad specialistai dar kartą patikrintų montavimą.                                                                                                    |
| llžraktas visada atidarytas                                                                                   | Įdiegimo klaida                                                                                     | Prašome, kad specialistai dar kartą patikrintų pakeitimą.                                                                                                    |
| Oziaktas visada atidarytas.                                                                                   | Sankaba yra sugadinta.                                                                              | Prašome, kad specialistai dar kartą patikrintų montavimą.                                                                                                    |
| Durų negalima atidaryti<br>galinio skydelio rankena.                                                          | Diegimo problema                                                                                    | Prašome, kad specialistai dar kartą patikrintų montavimą.                                                                                                    |
|                                                                                                    | Mobiliojo telefono<br>"Bluetooth" yra išjungtas.                                                    | Prašome įjungti savo mobiliojo telefono<br>"Bluetooth" ir bandyti prisijungti dar kartą.                                                                      |
| Nepavyksta prijungti<br>mobiliojo telefono<br>"Bluetooth".                                                    | Atstumas tarp spynos ir jūsų<br>mobiliojo telefono yra už<br>"Bluetooth" ryšio diapazono<br>(50 m). | Prašome priartėti prie durų spynos ir bandyti dar<br>kartą.                                                                                                   |
|                                                                                                    | Kitos priežastys                                                                                    | Pabandykite dar kartą, iš naujo paleidę mobiliojo<br>telefono "Bluetooth".<br>b. Pabandykite dar kartą, uždarydami ir vėl<br>atidarydami EZVIZ programėlę.    |
| Vartotojų delnų venos, pirštų<br>atspaudai ir slaptažodžiai<br>negali būti pridėti prie EZVIZ<br>programėlės. | Tinklo aplinka yra nestabili                                                                        | Pirmiausia prijunkite spynos "Bluetooth",<br>tada pridėkite ją vartotojų valdyme EZVIZ<br>programėlėje                                                        |
| Įrenginys dažnai būna<br>neprisijungęs.                                                                       | Užraktas nėra prijungtas prie<br>tinklo.                                                            | Prašome prijungti užraktą prie tinklo su geresniu<br>ir stabilesniu signalu.                                                                                  |
| Greitas baterijos energijos                                                                                   | Tinklo aplinka yra nestabili.                                                                       | Prašome išjungti "Wi-Fi" jungiklį EZVIZ programėlėje.                                                                                                    |
| suvartojimas.                                                                                                 |                                                                                                    | Prašome pakeisti į stabilų tinklo signalą.                                                                                                    |

i Daugiau informacijos apie įrenginį žr. www.ezviz.com/eu.

## Iniciatyvos, susijusios su vaizdo produktų naudojimu

#### Brangieji EZVIZ naudotojai,

Technologijos veikia kiekvieną mūsų gyvenimo sritį. Kaip į priekį žvelgianti technologijų įmonė, vis labiau suvokiame technologijų vaidmenį gerinant mūsų gyvenimo efektyvumą ir kokybę. Tuo pačiu metu mes taip pat žinome apie galimą žalą, kurią gali sukelti netinkamas naudojimas. Pavyzdžiui, vaizdo produktai gali įrašyti tikrus, išsamius ir aiškius vaizdus, todėl jie turi didelę vertę faktų vaizduojimui. Nepaisant to, netinkamas vaizdo įrašų platinimas, naudojimas ir (arba) apdorojimas gali pažeisti privatumą, teisėtas teises ir kitų asmenų interesus.

Mes, EZVIZ, įsipareigoję kurti naujoves technologijose, kad būtų naudinga visuomenei, nuoširdžiai raginame kiekvieną naudotoją tinkamai ir atsakingai naudoti vaizdo produktus, kad kartu sukurtume teigiamą aplinką, kurioje visos susijusios praktikos ir naudojimas atitiktų galiojančius įstatymus ir reglamentus, gerbtų asmenų interesus ir teises ir skatintų socialinę moralę.

Štai EZVIZ iniciatyvos, į kurias norėtume atkreipti jūsų dėmesį:

- 1. Kiekvienas individas turi teisėtą privatumo lūkesčių, ir vaizdo produktų naudojimas neturėtų prieštarauti tokiam teisėtam lūkesčiui. Todėl, montuojant vaizdo produktus viešuose vietose, pagrįstai ir veiksmingai turi būti rodomas įspėjamas pranešimas, kuriame paaiškinamas stebėjimo diapazonas. Neviešose vietose, žmonių, kurie yra susiję, teisės ir interesai turi būti atidžiai įvertinti, įskaitant, bet neapsiribojant, vaizdo produktų įdiegimu tik gavus suinteresuotųjų sutikimą, ir neįdiegiant labai nematomų vaizdo produktų be kitų žinių.
- 2. Video produktai objektyviai užrašo tikrosios veiklos vaizdus konkrečiu laiku ir erdve. Naudotojai turi iš anksto pagrįstai nustatyti asmenis ir teises, susijusias su šia apimtimi, kad būtų išvengta portreto, privatumo ar kitų teisinių teisių pažeidimo, kai jie apsaugo save per vaizdo produktus. Svarbu tai, kad jei savo kameroje jjungsite garso įrašymo funkciją, ji užfiksuos garsus, įskaitant pokalbius, esančius stebėjimo diapazone. Labai rekomenduojame išsamiai įvertinti galimus garso šaltinius stebėjimo diapazone, kad visiškai suprastumėte būtinybę ir pagrįstumą prieš įjungdami garso įrašymo funkciją.
- 3. Naudojami vaizdo produktai nuolat generuos garso ar vaizdo duomenis iš realių scenų, įskaitant biometrinę informaciją, pvz., veido vaizdus, atsižvelgiant į naudotojo pasirinktas gaminio savybes. Tokie duomenys gali būti naudojami arba apdorojami naudoti. Vaizdo produktai yra tik technologiniai įrankiai, kurie negali ir negali žmogiškai taikyti teisinių ir moralinių standartų, siekdami teisėto ir tinkamo duomenų naudojimo. Būtent žmonės, kurie kontroliuoja ir naudoja generuojamus duomenis, naudoja metodus ir tikslus. Todėl duomenų valdytojai turėtų ne tik griežtai laikytis galiojančių įstatymų ir reglamentų, bet ir visiškai gerbti neprivalomus taisykles, įskaitant tarptautines konvencijas, moralės standartus, kultūrines normas, viešąją tvarką ir vietos papročius. Be to, visada turime teikti pirmenybę privatumo ir portreto teisių apsaugai bei kitiems pagrįstiems interesams.
- 4. Video produktais nuolat generuojami vaizdo duomenys apima įvairių suinteresuotųjų šalių teises, vertybes ir kitus reikalavimus. Todėl itin svarbu užtikrinti duomenų saugumą ir apsaugoti produktus nuo piktnaudžiavimo. Kiekvienas vartotojas ir duomenų valdytojas turi imtis visų pagrįstų ir būtinų priemonių, siekiant maksimaliai užtikrinti produkto ir duomenų saugumą, išvengiant duomenų nutekėjimo, netinkamo atskleidimo ar piktnaudžiavimo, įskaitant, bet neapsiribojant, prieigos kontrolės nustatymu, tinkamos tinklo aplinkos pasirinkimu, kurioje yra prijungti vaizdo produktai, tinklo saugumo kūrimu ir nuolatiniu tobulinimu.
- 5. Video gaminiai labai prisidėjo prie mūsų visuomenės saugumo didinimo ir mes tikime, kad jie ir toliau atliks teigiamą vaidmenį įvairiuose mūsų kasdienio gyvenimo aspektuose. Bet koks bandymas piktnaudžiauti šiais produktais pažeidžiant žmogaus teises ar vykdant neteisėtą veiklą prieštarauja pačiai technologijų inovacijų ir produkto kūrimo vertės esmei. Skatiname kiekvieną naudotoją nustatyti savo metodus ir taisykles, kad būtų galima įvertinti ir stebėti vaizdo produktų naudojimą, kad šie produktai visada būtų naudojami tinkamai, apgalvotai ir geros valios.